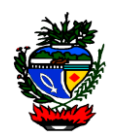

#### ESTADO DE GOIÁS SECRETARIA DE ESTADO DE GESTÃO E PLANEJAMENTO GABINETE

# PROCEDIMENTOS PARA CONFIGURAÇÃO DE ASSINATURA DIGITAL

É necessário que o Java 1.7 ou superior esteja instalado no computador. Como forma de verificar se o Java está instalado corretamente no navegador utilizado, sugere-se acessar o endereço <u>http://www.java.com/pt\_BR/download/testjava.jsp</u>. Se a instalação estiver correta, será exibida uma mensagem com a confirmação.

Para acesso ao certificado em *smart card* ou *token* é necessária a instalação no computador dos drivers adequados. Os detalhes de instalação variam de fabricante para fabricante.

A partir da versão 7 update 51 do Java é necessário que o código da *applet* seja assinado por uma Autoridade Certificadora confiável e na versão 8 do Java não é mais possível rebaixar o nível de segurança. Assim para realização da assinatura existem três alternativas:

- 1. Importar o certificado utilizado na assinatura do código do SEI para que este seja considerado confiável pelo Java;
- 2. Cadastrar o endereço do SEI na Lista de Exceções de Sites;
- 3. Se utilizando Java 7 rebaixar o nível de segurança do Java para "Médio" (alternativa menos segura).

### 1. Importar o certificado da Autoridade Certificadora confiável (SERASA)

1.1Fazerodownloaddocertificadonoendereço<a href="http://sei.intra.goias.gov.br/sei/assinador/certificadoserasa.csr">http://sei.intra.goias.gov.br/sei/assinador/certificadoserasa.csr</a>.Onavegadoriráperguntar se o usuário deseja abrir ou salvar o arquivo. Escolha a opção "Salvar"Salvar"Salvar

1.2 Acessar as configurações do Java (no Windows, menu Iniciar, item Painel de Controle, opção Java)

1.3 Selecionar a aba "Segurança". Certificar-se que a opção "Ativar conteúdo Java no browser" encontra-se marcada. A seguir, clicar no botão "Gerenciar Certificados"

1.4 Selecionar o tipo de certificado "CA de Signatário" e clicar no botão "Importar"

1.5 Selecionar o arquivo que foi baixado e clicar no botão "Abrir"

*Obs: Neste ponto já é possível fechar as janelas relacionadas ao "Painel de Controle Java".* 

1.6 Na hora da assinatura poderão surgir algumas telas de confirmação, neste caso, aceitar a execução

### 2. Cadastrar o endereço do SEI na Lista de Exceções de Sites

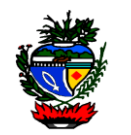

#### ESTADO DE GOIÁS SECRETARIA DE ESTADO DE GESTÃO E PLANEJAMENTO GABINETE

2.1 Acessar as configurações do Java (no Windows, menu Iniciar, item Painel de Controle, opção Java)

2.2 Selecionar a aba "Segurança". Certificar-se que a opção "Ativar conteúdo Java no browser" encontra-se marcada e clicar no botão "Editar Lista de Sites..."

2.3 Na tela Lista de Exceções de Sites clicar no botão "Adicionar"

2.4 No campo "Localização" digitar o endereço de acesso do SEI da instituição (atenção ao prefixo que pode ser http ou https), após clicar em OK

2.5 Na hora da assinatura poderão surgir algumas telas de confirmação, neste caso, aceitar a execução

## 3. Rebaixar o nível de segurança do Java 7 (não recomendado)

3.1 Acessar as configurações do Java (no Windows, menu Iniciar, item Painel de Controle, opção Java)

3.2 Clicar na aba "Segurança", indicar nível "Médio", certificar-se que a opção "Ativar conteúdo Java no browser" está selecionada e clicar no botão "OK"

3.3 Na hora da assinatura poderão surgir algumas telas de confirmação, neste caso, aceitar a execução.

Obs: Para acesso a versão ilustrada acessar <u>http://sei.goias.gov.br/</u>